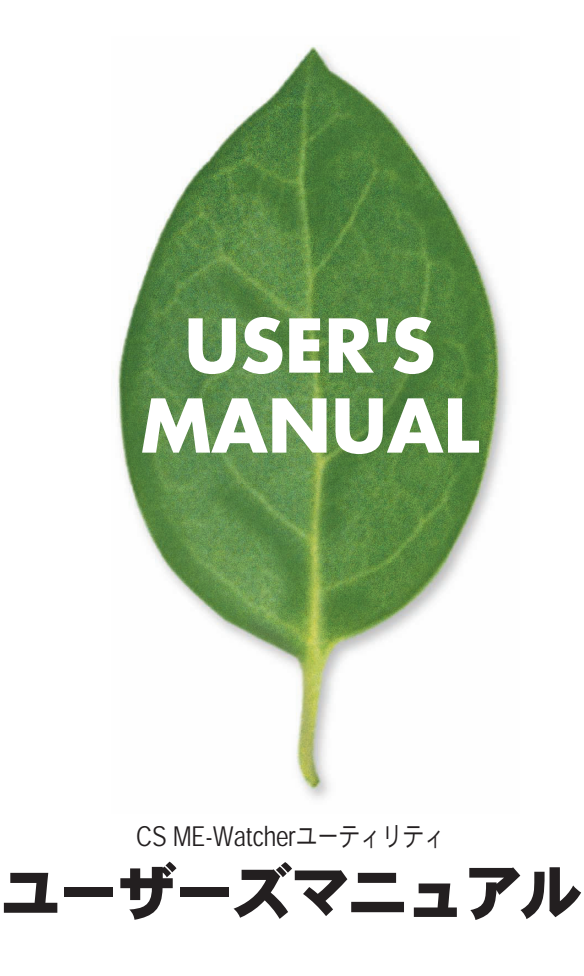

PLANEX COMMUNICATIONS INC.

# 目次

第1章 はじめに

| 1 CS ME Watcher 7 — 7 / U = 7                                 |
|---------------------------------------------------------------|
|                                                               |
|                                                               |
| 3. WEBフラウザの設定 ······3                                         |
| 第2章 CS ME-Watcherのランチャー                                       |
| 1. ランチャーのセキュリティ ・・・・・・・・・・・.8                                 |
| 2. ランチャーの機能 ・・・・・・・・・・・・・・・・・・10                              |
| 第3章 CS ME-Watcherモニタユーティリティ                                   |
| 1. CS ME-Watcherモニタの特長 · · · · · · · · · · · · · · · · · · 12 |
| 2. CS ME-Watcherモニタの起動13                                      |
| 3. CS ME-Watcherモニタの各種機能14                                    |
| 4. カメラの映像を表示する ・・・・・・・・・・・・・・・・16                             |
| 5. 映像基本設定 ······23                                            |
| 6. CS ME-Watcherを使いこなそう33                                     |
| 7. スケジュール設定 ・・・・・・・・・・・・・・・・・・・・・.50                          |
| 7-1.スケジューラの起動 ・・・・・・・・・・・・51                                  |
| 7-2.スケジューラの各種機能 ・・・・・・・・・・・52                                 |
| 7-3.プライマイースケジュール ・・・・・・・・・55                                  |
| 7-4.セカンダリスケジュール ・・・・・・・・・・・・61                                |
| 第4章 CS ME-Watcher再生ユーティリティ                                    |
| 1. CS ME-Watcher再生の特長63                                       |
| 2. CS ME-Watcherモニタの起動65                                      |
| 3. CS ME-Watcher再生の各種機能66                                     |
| 4. システム設定 ・・・・・・・・・・・・・・・・・・・・・・・・・・・・・                       |
| 5. 標準モード(シングルフレーム) ・・・・・・・・・・・77                              |
| 6. プレビューモード(マルチフレーム) ・・・・・・・・79                               |
| 7.各機能の使い方 ・・・・・・・・・・・・・・・・・・・・・.83                            |

# **1**.はじめに

# 1. CS ME-Watcherユーティリティ

#### 1. CS ME-Watcherユーティリティ

付属CD-ROMから以下のユーティリティがインストールできま す。

| CS IP-Master     | ネットワーク上のカメラの検索/接続ユーティリティ |
|------------------|--------------------------|
| CS UP-Wizard     | ファームウェアのアップデートユーティリティ    |
| CS ME-Watcher再生  | 録画した動画を再生するユーティリティ       |
| CS ME-Watcherモニタ | カメラの監視ユーティリティ            |

#### 2. 対応コンピュータの仕様

CS ME-Watcherユーティリティをご使用いただくために以下 のシステム要件を満たす必要があります。

推奨コンピュータ

付属専用ユーティリティCS ME-Watcherの動作推奨環境

| 対応OS | Microsoft Windows XP/2000                                      |
|------|----------------------------------------------------------------|
| CPU  | Intel 1GHz Pentium Ⅲ以上、AMD AthIon以上                            |
| メモリ  | 256MB SDRAM                                                    |
| 画面   | NVIDIA TNT、TNT2、GeForceシリーズ 32MBメモリ、<br>ATI RADEONシリーズ 32MBメモリ |

| 対応OS | Microsoft Windows XP/2000/Me/98SE    |  |
|------|--------------------------------------|--|
| CPU  | Intel 350MHz Pentium II MMX、         |  |
|      | AMD K6-2 MMX以上                       |  |
| メモリ  | 128MB SDRAM                          |  |
| 画面   | NVIDIA TNT、TNT2、GeForceシリーズ 32MBメモリ、 |  |
|      | その他                                  |  |

付属専用ユーティリティCS ME-Watcherの動作最低環境

### 3. WEBブラウザの設定

CS ME-Watcherのインストール完了後は、ユーティリティを 起動する前にInternet Explorerの設定を確認/変更する必要が あります。

1. Internet Explorerを起動します。

「ツール」→「インターネットオプション」をクリックします。

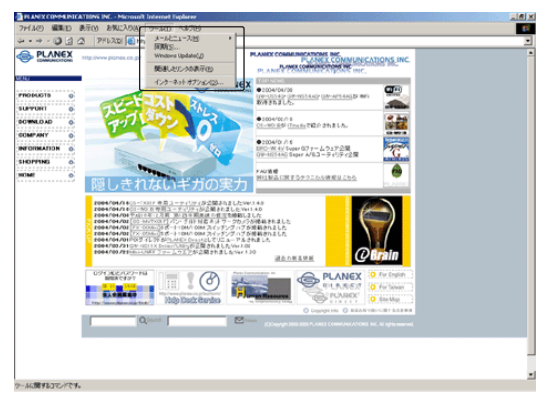

- 2.「セキュリティ」をクリックし、「信頼済みサイト」をクリック します。
- 3. [サイト]をクリックします。

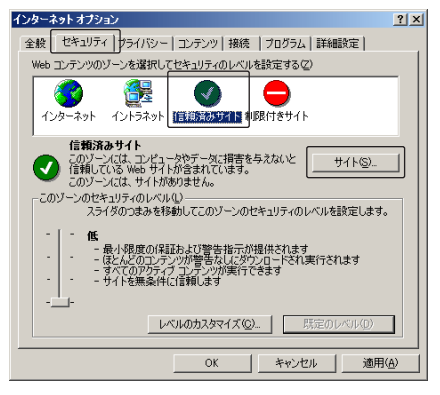

「信頼済みサイト」が表示されます。

| <u>? ×</u>        |
|-------------------|
| ンのすべての Web サ<br>、 |
|                   |
| 追加( <u>A</u> )    |
|                   |
| 削除(風)             |
|                   |
|                   |
| する( <u>S</u> )    |
|                   |
| キャンセル             |
|                   |

- 次のWebサイトをゾーンに追加する」にhttp://「CS IP-Masterで検索されたIPアドレス/」を入力します。
   (例:http://192.168.1.100/)
   チェックボックスのチェックを外し、「追加]をクリックします。
- 5. [OK]をクリックします。「Webサイト」に追加されます。

| 信頼済みサイト                                                        | <u>? ×</u>                             |
|----------------------------------------------------------------|----------------------------------------|
| このゾーンに Web サイトを追加/剤「除できます。このゾー<br>イトには、このゾーンのセキュリティの設定が適用されます。 | ンのすべての Web サ<br>,                      |
| 次の Web サイトをゾーン(ご追加する( <u>D</u> ))<br>http://192.168.1.100/     | 追加( <u>A</u> )                         |
| Web サイトW):                                                     |                                        |
|                                                                | <u>肖明徐(R)</u>                          |
| 🥅 このゾーンのサイトにはすべてサーバーの確認 (https:)を必要と                           | する( <u>S</u> )                         |
| ОК                                                             | ====================================== |

| 信頼済みサイト                                                        | <u>?</u> ×      |
|----------------------------------------------------------------|-----------------|
| このゾーンに Web サイトを追加/削除できます。このゾーン<br>イトには、このゾーンのセキュリティの該定が適用されます。 | /のすべての Web サ    |
| 次の Web サイトをゾーン(こ追加する( <u>D</u> ):                              |                 |
|                                                                | 追加(点)           |
| Web サイト( <u>W</u> ):                                           |                 |
| http://192.168.1.100/                                          | 前席余( <u>R</u> ) |
| 🔲 このゾーンのサイトにはすべてサーバーの確認 (https:)を必要とす                          | する( <u>S</u> )  |
| ОК                                                             | キャンセル           |

6.「インターネットオプション」ウィンドウに戻ります。 [OK]をクリックします。

| インターネットオプション                                                                                                    | <u>? ×</u> |
|----------------------------------------------------------------------------------------------------|------------|
| 全般 セキュリティ プライバシー コンテンツ 接続 プログラム 詳細設定                                                                            |            |
| Web コンテンツのゾーンを選択してセキュリティのレベルを設定する(2)                                                                            |            |
| くない こう こう こう こう こう こう こう こう こう こう こう こう こう                                                                      |            |
| 信頼済みサイト<br>このゾーンには、コンピュータやデータに損害を与えないと<br>信頼している Web サイトが含まれています。                                               | ]          |
| このゾーンのセキュリティのレベル(L)<br>スライダのつまみを移動してこのゾーンのセキュリティのレベルを設定します。                                                     |            |
| - 作低<br>- 最小限度の保証および警告指示が提供されます<br>- ほんどのコンテンが警告なしに対かっロードされ実行されます<br>- すべてのアウティフンテンが実行できます<br>サイトを無条件に信頼します<br> |            |
| レベルのカスタマイズ(2) 既定のレベル(1)                                                                                         |            |
|                                                                                                    | 9          |

# **2**.CS ME-Watcherランチャー

CS ME-Watcherユーティリティは以下の4つのから構成されています。

| CS IP-Master     | ネットワーク上のカメラの検索/接続ユーティリティ |
|------------------|--------------------------|
| CS UP-Wizard     | ファームウェアのアップデートユーティリティ    |
| CS ME-Watcher再生  | 録画した動画を再生するユーティリティ       |
| CS ME-Watcherモニタ | カメラの監視ユーティリティ            |

ランチャーは、「CS ME-Watcher 再生」と「CS ME-Watcher モ ニタ」を素早く起動するためのコントロールです。CS ME-Watcherインストール後、システムトレイに表示されます。

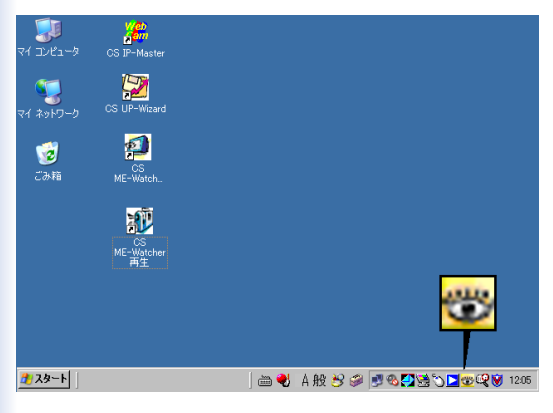

1. ランチャーのセキュリティ

■ランチャーへのログイン

コンピュータを起動後またはランチャーがロックされていると きは「ログインウィンドウ」が表示されます。正しい「ユーザ名」、 「パスワード」を入力し、[OK]をクリックするとランチャーメ ニューを使用できます。間違った「ユーザ名」、「パスワード」が 3回入力されると、その後60秒間は入力欄がグレーになり入力 ができなくなります。

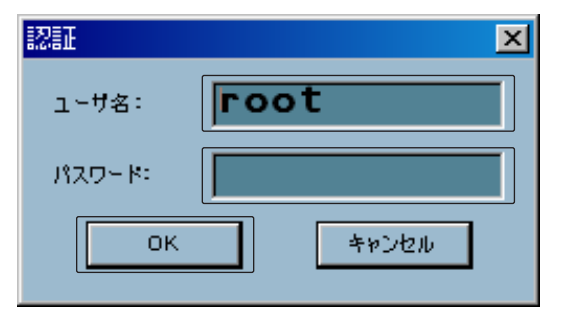

●注意:

「ユーザ名」は「root」です。変更することはできません。「パスワード」は、 CS ME-Watcherユーティリティのインストールのときに設定したパス ワードを入力してください。 ■ランチャーのロック

正しい「ユーザ名」、「パスワード」を入力後、ランチャーの機能 が利用できます。コンピュータを離れるときはセキュリティの ためランチャーの利用を一時的にロックできます。ロック中は、 デスクトップ上のアイコンからの操作もロックされます。ロッ クを解除するときは再度「ユーザ名」「パスワード」を入力します。

ランチャーロック中にランチャーをクリックすると、ロック解除のため以下のウィンドウが表示されます。

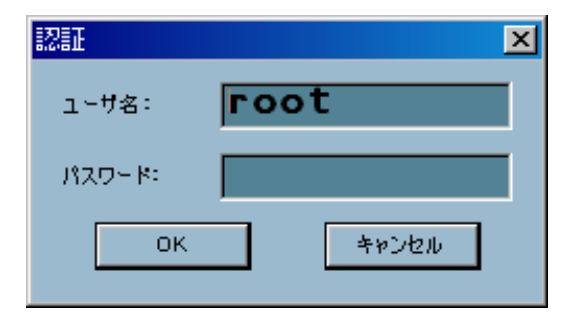

2. ランチャーの機能

システムトレイのランチャーアイコンをクリックするとメニュ ーが表示されます。

| ロック<br>▼システム起動時に実行 |          |       |
|--------------------|----------|-------|
| ツール →              |          |       |
| モニタ<br>再生          |          |       |
| ログアウト              |          |       |
|                    | <u>-</u> | 13:24 |

「ロック」

ランチャーがロックされます。ロック中はランチャー、デスク トップ上のアイコンからの操作ができなくなります。詳細は前 項を参照してください。

「システム起動時に実行」

コンピュータ起動時にランチャーも自動的に起動します。初期 設定はONになっています。 「ツール」

「ツール」-「パスワードの変更」をクリックし、現在のパスワードを変更できます。

| ローカル rootパスワードの | )変更 🔀 |
|-----------------|-------|
| 旧パスワード:         |       |
| 新パスワード          |       |
| パスワードの確認:       |       |
| ОК              | キャンセル |

#### 「モニタ」

「CS ME-Watcher モニタ」ユーティリティを起動します。

#### 「再生」

「CS ME-Watcher 再生」ユーティリティを起動します。

「ログアウト」

ランチャーからログアウトします。

「終了」

ランチャーを終了します。確認メッセージボックスが表示され、 [OK]をクリックするとシステムトレイの表示が消えます。

| 注意           | ×             |
|--------------|---------------|
| 終了するとすべての録画が | 停止します。続行しますか? |
| OK           | キャンセル         |

# 3.CS ME-Watcherモニタ ユーティリティ

1. CS ME-Watcherの特長

#### 従来の監視機能

■リアルタイム監視

■パン・チルト・ズーム(PTZ)コントロール

■録画機能

CS ME-Watcherの特長

リアルタイムの音声付き録画と同時におこなえるモニタリング
 フルスクリーン表示可能な高画質ビデオ

■高圧縮比

■最大4台までのカメラ映像を表示

■スマート再生

■9プレビュー画面でトリガー・イベントの監視

■高速データベース検索

■様々なオート・アラーム

■アカウント・パスワード保護

■様々な録画モード:イベント制御、スケジュール制御、手動録画

- ーインテリジェント・データベース・インデックス:時間タグ、イン ターバル、モーション検知のインデックス付け
- ■リアルタイム・スナップショット
- ■AVIファイル へのデータエクスポート
- ■各カメラに3アラート・ウィンドウでモーション検知

## 2. CS ME-Watcher モニタの起動

「CS ME-Watcher モニタ」の起動はCS ME-Watcherのランチャーを使います。詳細は前章「CS ME-Watcherランチャー」を参照 してください。

●注意:

ユーティリティ起動時に「ユーザ名」と「パスワード」の入力画面が表 示されたときは、「ユーザ名」に「root」、「パスワード」にユーティリテ ィインストールのときに設定したパスワードを入力してください。詳細 は前章「CS ME-Watcherランチャー」を参照してください。

# 3. CS ME-Watcherモニタの各種機能

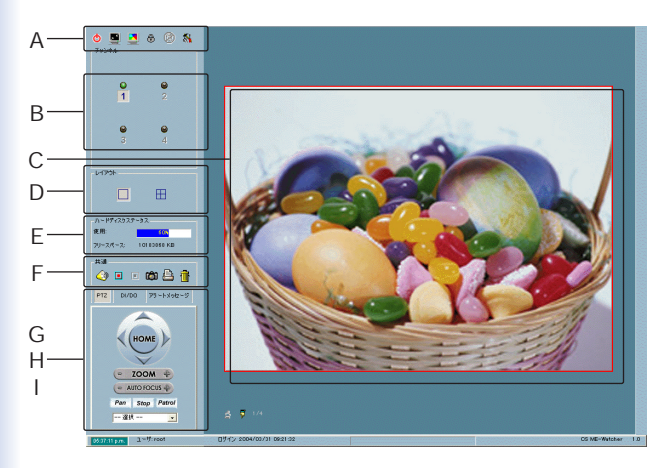

#### A 各種機能エリア

ユーティリティの終了、最小化、フルスクリーン表示、ロック、アラ ート停止、およびカメラの設定が含まれており、カーソルをアイコ ンに重ねるとヒントが表示されます。

B チャンネル・エリア

接続されている各カメラのビデオ・チャンネル状態を示します。 それぞれ接続、録画、選択、イベント・アラートの状態を確認できま す。

C 表示エリア

選択されたチャンネルの映像が表示されます。表示フレームの数 は、選択されたレイアウトにより異なります。 D レイアウト・エリア

モニタレイアウトは1、4画面表示から選択できます。

#### E ハードディスク·ステータス

録画データベースが保存されているハードディスクの状態を確認 できます。録画可能な空きスペースを表示します。

F 共通コントロール・エリア

音量設定、手動録画開始と停止、イメージの印刷、スナップショット、及びディスプレイ・フレームからビデオを削除するためのゴミ 箱があります。

G パン・チルト・ズーム(PTZ)コントロール

PTZコントロール、オート・パン、オート・パトロール、プリセット・ロケーションのコントロールを、選択されたビデオチャンネル ごとにおこなえます。

#### ●注意:

CS-MVTX01Fネットワークカメラはズーム機能が実装されていません。

H DI/DOコントロール デジタル信号の入力・出力がおこなえます。

Iアラート・メッセージ

カメラから受信した最新のアラート・メッセージが表示されます。

## 4. カメラの映像を表示する

初めてログインするときは、まずカメラへの接続をおこないます。 各種機能エリアから「設定」→「カメラ設定」をクリックします。

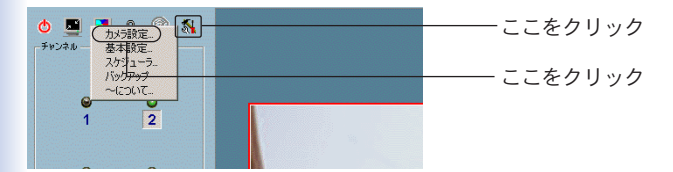

#### ●注意:

「カメラ設定」をクリックすると、録画を中断する警告ウィンドウが現れます。 [はい]をクリックしてください。

#### ■カメラの設定ウィンドウ

カメラの設定ウィンドウではカメラの接続をおこないます。

●注意:

選択するカメラの場所名には、「"¥ / : \* ? " < > ¦」などの文字は使用しな いでください。場所名を変更するには、WEB設定画面の「オーディオ/ ビデオ」→「ビデオテキスト」を利用します。

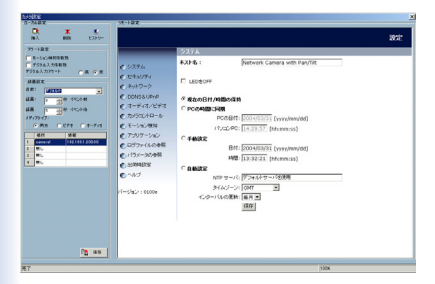

# No.1 No.1 Sold Sold <t

「挿入」

●ローカル設定

接続されているカメラをカメラリストに追加します。「挿入」をク リックすると「新しいデバイスの挿入」ウィンドウが表示されます。 カメラのIPアドレス、ポート、パスワードを入力し[OK]をクリ ックします。

※WEB設定画面で管理者パスワードが設定されてある場合は、ここでそのパスワードを入力します。

| 新規チャンネル | を挿入           |      |      | × |
|---------|---------------|------|------|---|
| アドレス:   | 192.168.1.100 |      | : 80 | - |
| ユーザ:    | root          |      |      |   |
| パスワード:  | ****          |      |      |   |
|         | 7 パスワードの保存    |      |      |   |
|         | ОК            | キャンセ | n    |   |

カメラへの接続が開始され、接続が成功するとカメラがリストに 追加されます。

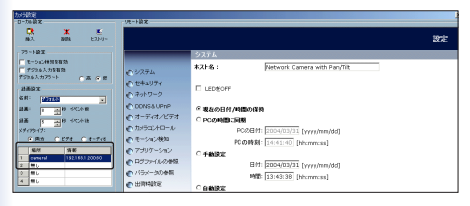

「削除」

カメラリストから選択したカメラを削除します。

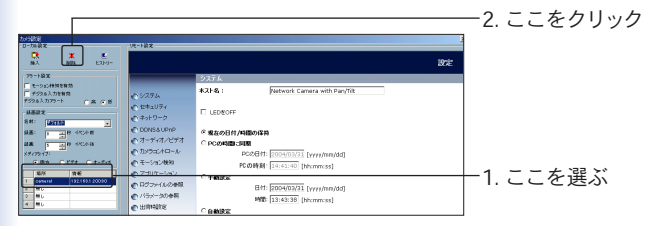

「ヒストリー」 過去に挿入した、4個までのカメラを表示します。ヒストリー リ スト中のカメラをクリックすると、カメラに素早く接続すること ができます。

| ローカの設定                        |                      |            |        | 10-182               |           |           |      |                              | × |
|-------------------------------|----------------------|------------|--------|----------------------|-----------|-----------|------|------------------------------|---|
| 00<br>182                     | ×                    | E23434     | 18     |                      | 79%2      |           | Can  | 1878                         |   |
| 75-5股工                        |                      |            | Caller | nd .                 | 192108131 | 0.83      | 1    |                              |   |
| 「モーション株<br>「ダガラル入さ<br>ダガラル入力」 | A2を保護<br>たき保護<br>1-5 |            |        | C 2274               |           | *21-8.:   |      | Network Camera with Par/Tilt |   |
| 4802<br>58: 14                | 734                  |            |        | € セキュリティ<br>€ ネットワーク |           | LED&OLL   |      |                              |   |
| ax: 1                         | A # 11               | DHR<br>BHR |        | C DONS& UP           | nP        | ◎ 載ねの日付/町 | aoas |                              |   |

#### ●アラート設定と録画設定

#### ■アラート設定

ウィンドウ内のオプションを使ってアラート設定します。

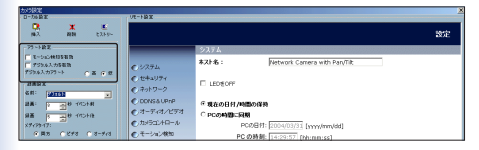

「モーション検知を有効」

モーション検知時に、次の5の「基本設定」→「アラートサウンド」 で設定したアラートサウンドを連動することができます。

「デジタル入力を有効」

デジタル入力トリガー時に、次の5の「基本設定」→「アラートサウ ンド」で設定したアラートサウンドを連動することができます。

「デジタル入力アラート」

デジタル入力アラートの条件を設定します。デジタル入力は「高」 または「低」を選択します。

■録画設定

| D-Topic VE-Name                | ×                                  |
|--------------------------------|------------------------------------|
| MA MN 5355-                    | 1072                               |
| 77-182                         | 2754                               |
|                                | #2F&: Petwork Camera with Pan/Tilt |
|                                | C LEDGOFF                          |
| AR                             | © RaoHri/Alliogn                   |
| all 5 8 +(n)+2 € / 7-7+(7/1277 | C PCOM DCRM                        |
| x#vm+17:                       | PC#0E11: 2004/03/31 (syny/mm/dd)   |
| (2月2) (298) (3-9(3) (モーション検知)  | PC の時期: 14:29:57 [thimm:ss]        |

「名前」

再生ユーティリティに使用されるカメラの「場所」に名前を付けた い場合はここに入力します。「デフォルト」のままにするとWEB 設定画面の「オーディオ/ビデオ」→「ビデオテキスト」で指定した 文字列に続くアンダーバー(\_)とチャンネル インデックスとな ります。

「録画(…)秒イベント前」

「アラート設定」した場合は、トリガー・イベントが発生したら、ア ラート前の録画秒数を設定します。

「録画(…)秒イベント後」

「アラート設定」した場合は、トリガー・イベントが発生したら、ア ラート後の録画秒数を設定します

「メディアタイプ」

録画の形式を指定します。ビデオ、オーディオ、または両方の形式 を選択できます。 ■リスト中のカメラの順番変更

カメラリストの順番を、ドラッグ&ドロップで変更することがで きます。

1. 灰色のインデックスフィールドでマウスの左ボタンを押します。
 「1…チャンネル移動」ヒントが表示されます。

 ボタンを押したまま目的の位置まで移動します。「チャンネル 1からチャンネル2へ移動」ヒントが表示されます。ボタンを放す とリストが移動します。

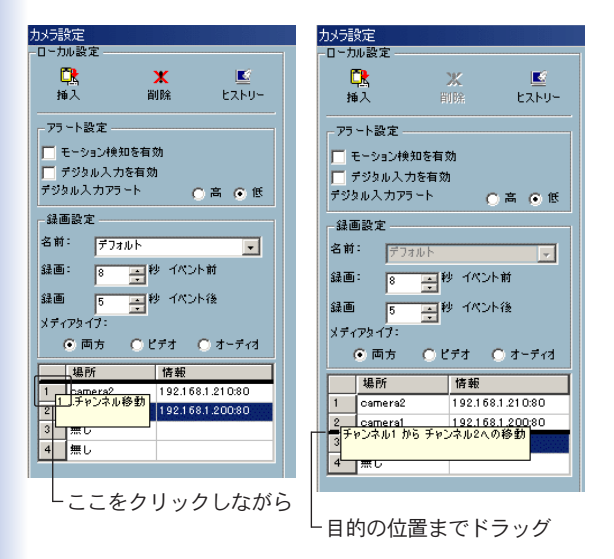

#### ■変更の保存

ウィンドウ左下の[保存]をクリックすると、カメラの設定変更が 保存され、直ちに有効になります。

●注意

ウィンドウの右側に表示されているWEB設定画面で設定変更をおこなっ た場合、各WEB設定画面の[保存]ボタンを使って保存する必要がありま す。WEB設定画面と当ユーティリティの[保存]は独立のボタンです。

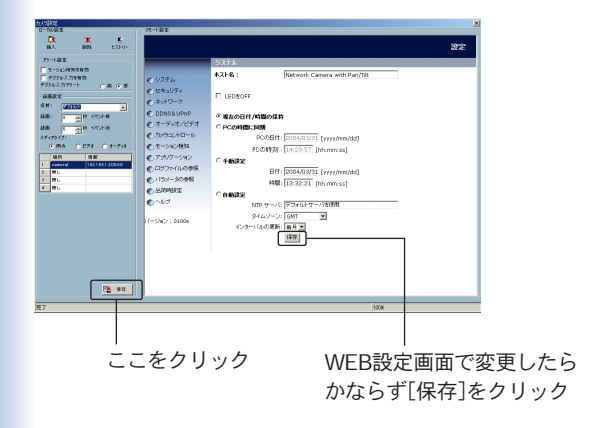

## 5. 映像の基本設定

カメラへの接続が完了したら、カメラの基本設定をおこないます。 「設定」メニュー→「基本設定」をクリックします。

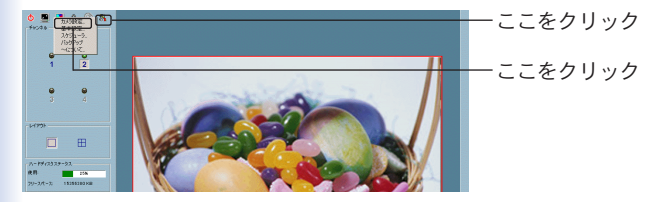

#### ●注意:

録画中に「基本設定」をクリックすると録画が中断されます。警告ウィン ドウが表示されますのでご確認の上続行してください。

以下のウィンドウが表示されます。

| 設定                                                                                                    | ×                                       |
|----------------------------------------------------------------------------------------------------|-----------------------------------------|
| ディレクトリ設定<br>スナップショットディレクトリ:<br>C#VrmssDBPCI¥Snapshot                                                                                                    | 75-httovk                               |
| 録画ディレクトリ、<br>□ X-com roll b<br>□ X-com roll b<br>□ X V/3 - 5 7/ L/5 VJ<br>□ X V/ms/DEPC1/Scheolier<br>□ X V/ms/DEPC1/Scheolier<br>□ | 調整に+F                                   |
| フリースペース:         15001 MB           予約スペース:         8163 MB                                                                                                    | WWFilesw5WKyouyu<br>サイズ: 10 MB          |
| <ul> <li>cameralJ、デー2無し</li> <li>cameral2、デー5無し</li> <li>cameral2、デー5無し</li> <li>cameral2、デー5無し</li> <li>camera2J、デー5無し</li> </ul>                                                                                                    | <b>X</b> 8092                           |
| ネットワークドライブへのアクセスアカウント                                                                                                    | <ul> <li>ОК</li> <li>Х 49220</li> </ul> |

#### ■ディレクトリ設定

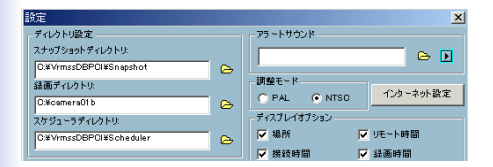

#### 「スナップショットディレクトリ」

CS ME-Watcherモニタ、およびCS ME-Watcher再生からBMPフ ォーマットのスナップショットの保存場所を設定します。変更す る必要がなければ初期設定のままにしてください。

#### 「録画ディレクトリ」

録画データの保存場所を設定します。変更する必要がなければ初 期設定のままにしてください。

#### 「スケジューラディレクトリ」

カメラの録画スケジュールの保存場所を設定します。変更する必 要がなければ初期設定のままにしてください。 ■録画用の予約スペース

| 録画用のディスクスペース      | ▼ フルスクリーンモードに適用する             |
|-------------------|-------------------------------|
| ▼ サイクル録画          | 1.4.5 To 7.7 Th Th            |
| 合計スペース: 20002 MB  | ディレクトリ                        |
| フリースペース: 15001 MB | NOT IN THE WAY AND A DECIDENT |
| 予約スペース: 8163 MB   | ##Piles wro #K you yu         |
| <u> </u>          | 」 サイズ: 10 MB                  |

「サイクル録画」

有効にすると、指定した録画用のハードディスク容量に到達した ら、データが古い順に上書きされます。それによってハードディ スク領域の再利用が可能になります。

このオプションが無効な場合は、指定した録画用の容量に近づく と警告メッセージが表示されます。容量に達した時点で録画が停 止されます。

「予約スペース」

録画用のハードディスク容量を指定します。「サイクル録画」にチ ェックが入っている場合は、設定した容量に達するとデータが古 い順に上書きされ、録画を続けます。 ■アラート・サウンド

WAVフォーマットファイルをアラート・サウンドとして指定でき ます。またここで視聴もできます。

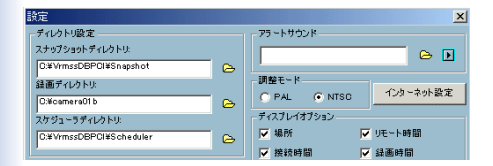

■調整モード

入力フォーマットをディスプレイにあわせて選択します。デフォ ルトでは日本国内で使用されるNTSCが設定されており、変更す る必要はありません。

●注意:

■CS-MVTX01Fネットワークカメラは、NTSCのみサポートしています。

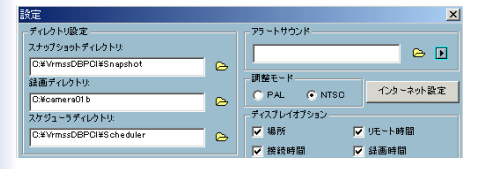

■インターネット設定

LAN内にプロキシサーバを使用する場合はここで設定をおこない ます。

「インターネット設定」をクリックします。

| 設定                                                    | ×                                |         |
|-------------------------------------------------------|----------------------------------|---------|
| ディレクトリ設定<br>スナップショットディレクトリ:<br>D.#VrmssDBPCI¥Snapshot | 75~k950xk ►                      |         |
| 録画ディレクトリ:<br>D:¥camera01b 🕞                           | 一                                | ]こをクリック |
| スケジューラディレクトリ:<br>D#VrmssDBPCI#Scheduler 🕞             | ディスプレイオプション<br>「 場所     「 リモート時間 | _       |
| P                                                     | ▼ 接続時間 ▼ 録画時間                    |         |

次のウィンドウが表示されます。

| インターネットプロキシ設定                                                                                                    |                                                                                                    |
|----------------------------------------------------------------------------------------------------|----------------------------------------------------------------------------------------------------|
| 7日キジ設定<br>▼ 7日キジを使用する<br>7日キジ: 143244.76.144 ポート 180<br>IF制限<br>▼ 大で始歩るアドレスには7日キシサーバを使用しない。<br>192.168.1.100<br>192.168.1.100<br>副院 | <ul> <li>一1. チェックを入れる</li> <li>一2. ここを入力</li> <li>一3. チェックを入れる</li> <li>一4. カメラのIPアドレス<br/>を入力</li> <li>-5. ここをクリック</li> </ul> |
| ✓ ОК ¥ *>2₺/                                                                                                    |                                                                                                    |

1.「プロキシを使用する」にチェックを入れます。

- 2. プロキシサーバのアドレスとポート番号を入力します。
- 3.「次で始まるアドレスにはプロキシサーバを使用しない」にチ ェックします。
- 4.使用しているカメラのIPアドレスを入力します。

5.「追加」をクリックします。

●注意:

プロキシサーバを使用すると、音声のデータは送信されませんので映像の み閲覧できます。以下のメッセージが表示されたら[OK]をクリックし てください。

| CS ME-Watcher                            | ×   |
|------------------------------------------|-----|
| プロキシを使用すると、サーバからビデオのみを受信できます。オーディオは無効になり | ます。 |
| OK                                       |     |

■ディスプレイ・オプション

各カメラチャンネルの表示フレームでは、上下にステータス・バ ーがあります。上部は1.「カメラの場所」、2.「リモート時間」、下 部には3.「接続時間」、4.「録画時間」が表示され、それぞれを表 示・非表示にすることができます。

| 設定                     | ×                          |
|------------------------|----------------------------|
| ディレクトリ設定               | アラートサウンド                   |
| スナップショットディレクトリ:        |                            |
| C:#VrmssDBPCI#Snapshot | s                          |
| 録画ディレクトリ:              | 調整モード                      |
| 0:¥camera01b           | C PAL O NTSC 1.79 - A9FBER |
| スケジューラディレクトリ:          | ディスプレイオプション                |
| C#VrmssDBPCI#Scheduler | → 「▽ 場所 「▼ リモート時間          |
|                        | - ▼ 接続時間   ▼ 録画時間          |
| 録画用のディスクスペース           | ▼ フルスクリーンモードに適用する          |
| ▼ サイクル録画               |                            |

「フルスクリーンモードに適用する」にチェックを入れると、ステ ータス・バーがフレーム表示モードとフルスクリーンモードで表 示されます。

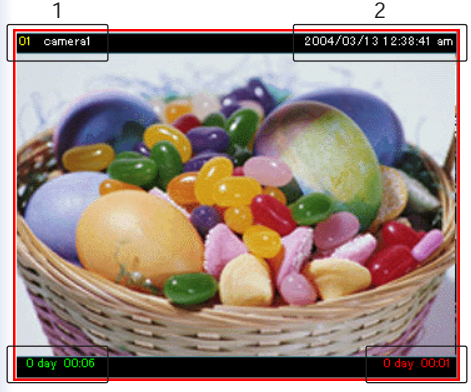

3

■バックアップ設定

リモート・ハードディスク、外付け媒体などに、録画データを含 むビデオ・データベースをバックアップできます。バックアップ 媒体のディレクトリおよび容量を設定します。

| 合計ス・<br>フリース・<br>予約ス・<br>- 「パックア・ | ペース:<br>ペース:<br>ペース:<br>                     | 20002 MB<br>14993 MB<br>200 MB   | - バックアップ設定 | мв          |
|-----------------------------------|----------------------------------------------|----------------------------------|------------|-------------|
|                                   | J.<br>camera2_1,<br>camera2_2,<br>camera1_1, | データ無し<br>データ無し<br>データ無し<br>データ無し |            | <b>米</b> 前除 |
| *91                               | ワークドライブへのアク                                  | セスアカウント                          | 🗸 ок       | **>>2%      |

#### ■バックアップ場所の選択

ビデオ・データベースのバックアップと削除をおこないます。

| 合計ス。<br>フリース。<br>予約ス。<br> | ペース:<br>ペース:<br>ペース:                              | 20002 MB<br>14924 MB<br>200 MB | - パックアップ設定<br>ディレクトリ:<br>「<br>サイズ: 10 | мв      |
|---------------------------|---------------------------------------------------|--------------------------------|---------------------------------------|---------|
|                           | o了場所の選択<br>camera2_1,<br>camera2_2,<br>camera1_1, | データ無し<br>データ無し<br>最初のパックアップ    |                                       | X BUBA  |
| *91                       | ワークドライブへのア                                        | りセスアカウント                       | 🗸 ок                                  | × キャンセル |

バックアップしたいカメラチャンネルを左側のチェックボックス で選択します。(バックアップ操作は「バックアップ」(30ページ) を参照してください)

「削除」をクリックすることで、チェックされたビデオ・データを削 除できます。

各チャンネルのステータス情報は、ウィンドウ内に表示されます。

・時刻表示

最終バックアップ時間を示します。

- 「データ無し」
   そのカメラチャンネルのバックアップデータは存在しません。
- 「全バックアップ」
   このロケーションのすべてのデータはバックアップされています。
   ・「最初のバックアップ」

ビデオデータは存在するが、バックアップはされたことがあり ません。

#### ■ネットワーク・ドライブへのアクセスアカウント

ボタンをクリックすると以下のダイアログが表示されます。録画 データの保存ディレクトリ(「ディレクトリ設定」24ページ)また はバックアップの保存ディレクトリ(「バックアップ設定」30ペー ジ)としてネットワーク上のドライバを指定した場合に、このオ プションをチェックし、ユーザ名、パスワードとネットワークドメ インを入力してください。

| ネットワークドライブへのアクセスアカウント 🔀 |                 |  |  |
|-------------------------|-----------------|--|--|
| マネットワーク                 | ドライブへのアクセスアカウント |  |  |
| ユーザ名:                   | yamamoto        |  |  |
| パスワード・                  | *****           |  |  |
| NX-124                  | planex          |  |  |
|                         |                 |  |  |
|                         | 🗸 OK 🗶 400-1211 |  |  |

6. CS ME-Watcherモニタを使いこなそう CS ME-Watcherモニタの詳細を説明します。

■カメラの接続

チャンネル接続

モニタユーティリティにカメラを接続するために、チャンネルエ リアから表示エリアへカメラをドラッグ&ドロップできます。

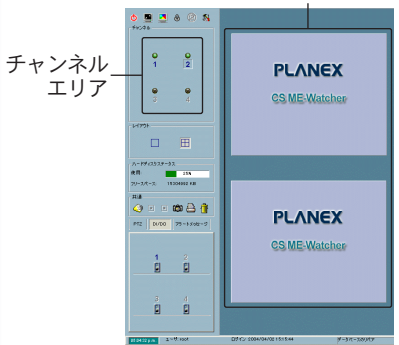

表示エリア

チャンネル番号の色により、ビデオチャンネルのステータスを確 認することができます。下記は各色について説明します。

1.オフ(黒)

カメラがビデオチャンネルと接続されていません。

2.緑

カメラが接続されており、表示エリアでモニタされています。緑 のときは表示エリアにカメラをドラッグ&ドロップできます。 3. オレンジ

ビデオデータベースに録画中のチャンネルです。この場合は表示 エリアにドラッグ&ドロップする必要はありません。当ユーティ リティは、リアルタイムモニタ無しのリアルタイム録画をサポー トしています。

4. 赤

何らかの理由でサーバへの接続が切断され、モニタユーティリテ ィが再接続を試みています。

5. 点滅

WEB設定画面でモーション検知が有効になっているときに、モ ーションの検出の際にはそのチャンネルが点滅します。

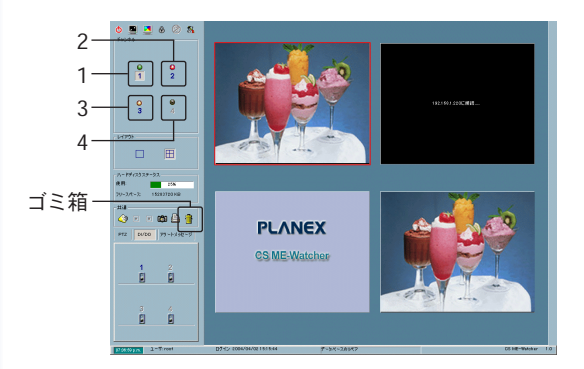

監視する必要のないビデオは、「共有」エリアのゴミ箱にドラッ グ&ドロップして削除できます。

#### ■特定のチャンネルの映像表示

表示している場所を移動できます。

移動したいチャンネルから、表示したい場所までドラッグ&ドロ ップします。

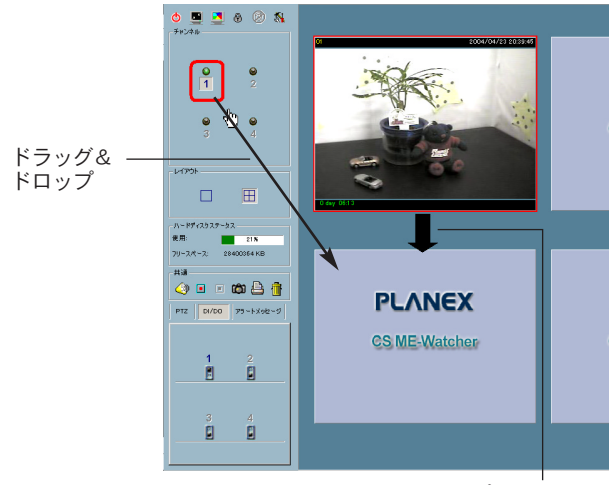

ドラッグ&ドロップ後、画面が 上から下に移動します。

1つの表示フレームでは1つのチャンネルのみが表示可能である ため、使用中の表示フレームにドラッグすることは、表示するビ デオチャンネルを変更することになります。また、表示フレーム を、エリア内の使用されていないウィンドウにドラッグ&ドロッ プして、表示チャンネルを変更することもできます。
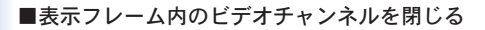

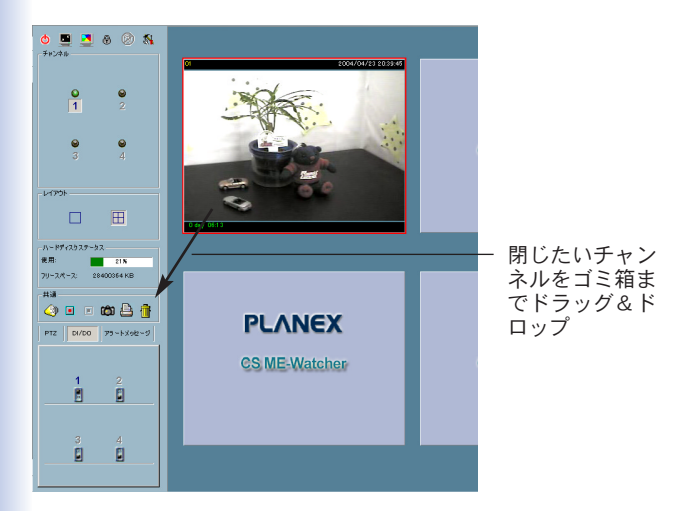

■レイアウト

モニタユーティリティには、2種類の表示レイアウトがあります。 レイアウトを選択するには、レイアウトのアイコンをクリックし ます。

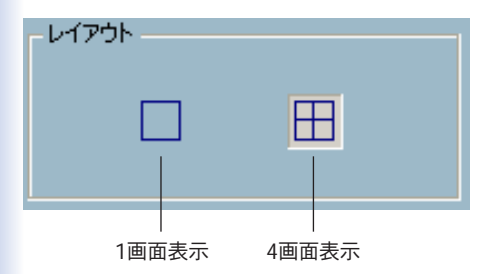

1画面表示のときには、表示エリアの左下に「前項/次項」のボタンが追加されます。各ボタンを利用してページを変えることができます。

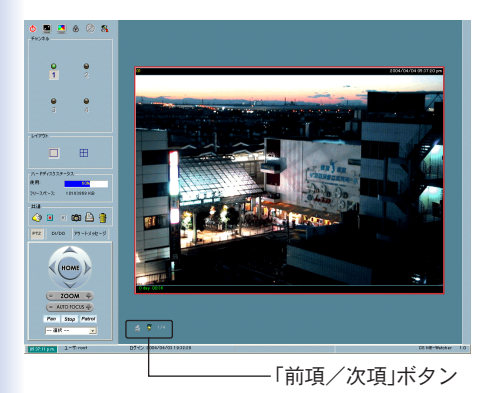

4画面表示で1つだけの映像を見たいときは、表示フレームをダブ ルクリックして、1 画面表示と同じ大きさで見ることができます。 左上の「戻る」をクリックすると、マルチ画面の状態に戻ります。

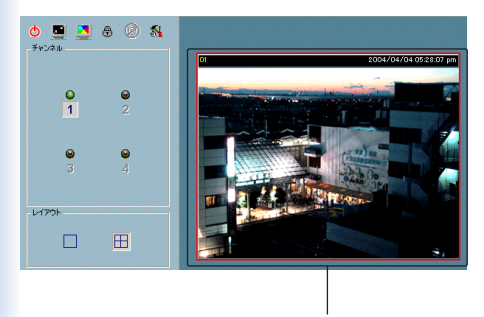

表示フレーム内をダブルクリック

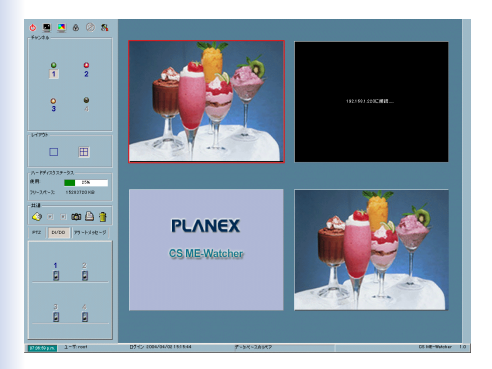

4画面レイアウトで配置したビデオチャンネルの位置は、次回、4 画面レイアウトを選択するときも保持されます。 ■カメラコントロールツール

モニタユーティリティは、カメラ コントロール用に、左下に3つ のツールを備えています。PTZ(パン/チルト/ズーム)コントロー ル、DI/DO(デジタル入力・出力)コントロール、及びアラート・ メッセージの各ツールは、タグをクリックして選択します。

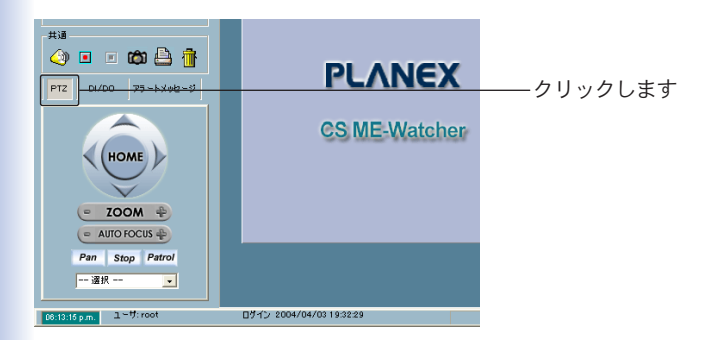

#### 「PTZコントロール」

PTZ(パン/チルト/ズーム)コントロールは、選択されたカメラの 水平方向(パン)、垂直方向(チルト)、およびズームをコントロー ルできます。PTZのコントロールとともに、WEB設定画面で指 定したプリセット・ロケーションにも移動できます。

#### ●注意:

CS-MVTX01Fネットワークカメラには、ズーム機能は実装されておりま せん。

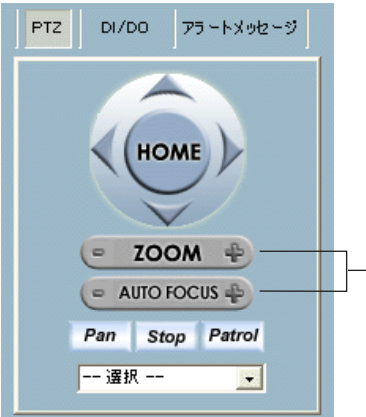

MS-MVTX01Fネットワー クカメラにはズームオート フォーカス機能は実装され ておりません。

#### ■DI/DOコントロール

DI/DO(デジタル入力・出力)コントロールは、DI/DOコントロ ールの権限を与えられたユーザのみ使用できます。チャンネル番 号の色でDI(デジタル入力)の状態がわかるようになっており、ス イッチボタンをクリックしてデジタル出力の高低を切り替えられ ます。

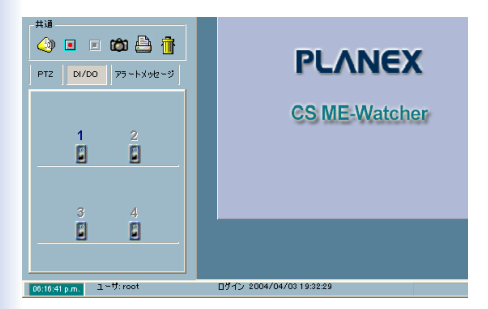

チャンネル番号の色の違いは下記の通りです。

#### 「OFF」

そのチャンネルにカメラが接続されていません。

ГΗЈ

デジタル入力レベルが「高」です。

#### [lo]

デジタル入力レベルが「低」です。

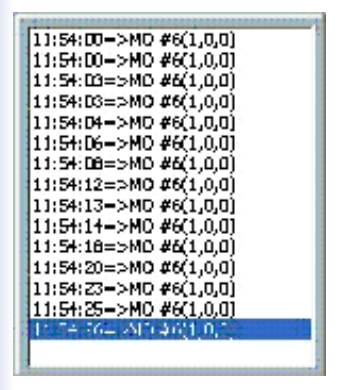

当ユーティリティの「設定」→「カメラ設定」の「アラート設定」で 「モーション検知を有効」または「デジタル入力を有効」にチェック を入れた場合は、アラートが発生するとこのウィンドウ内にメッ セージが出力されます。

以下はメッセージのフォーマットを示します。

"時間"=>"アラート・タイプ"#"チャンネル番号"("ウィンドウ1","ウィン ドウ2","ウィンドウ3")

例:

「02:41:00=>MO #1(0,1,1)」

午前02:41:00に、チャンネルのカメラの検出ウィンドウ2とウィンドウ3 でモーション検知されました。

「14:41:56=>DI #1」

午後 02:41:56に、1番目のデジタル出力でアラートがトリガーされまし た。

#### ■バックアップ

バックアップは、録画されたビデオデータを他のメディアに保存 することができます。保存場所やデータのサイズを「設定」→「基 本設定」の「バックアップ設定」で指定します(30ページを参照)。 また、バックアップされたデータを、CD-ROM、DVD-RAM、 ZIPディスクなどのリムーバブル媒体に複製できます。

バックアップ設定をおこなった上で(「バックアップ場所の選択」 30ページ)、「設定」→「バックアップ」をクリックすることで、バ ックアップを開始します。バックアップ中は、カメラのWEB設 定画面での設定および当ユーティリティでの設定が変更できませ ん。バックアップを中止するには、「設定メニュー」→「バックア ップをキャンセル」をクリックします。

#### ■バージョン情報

「設定」→「~について」をクリックすると、ユーティリティの名称、 バージョン、ユーザ情報などが表示されます。

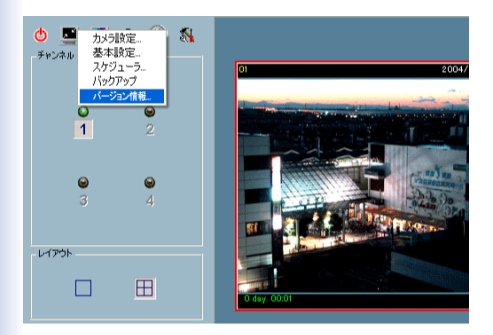

#### ■その他の機能

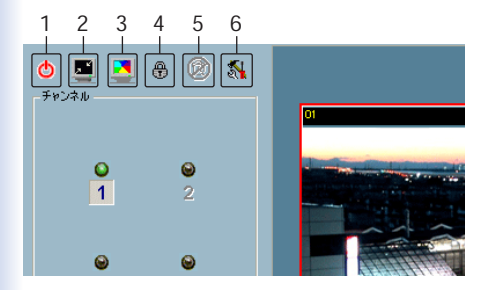

これらの機能は選択されたチャンネルに関係なくグローバルに動作します。

1.「終了」

CS ME-Watcherモニタを終了します。

2.「最小化」

CS ME-Watcherモニタを最小化します。

3.「フルスクリーン」

フルスクリーン表示に変更します。もとに戻すにはキーボードの ESCキーを押すか、画面をダブルクリックします。

#### 4.「ロック」

ユーティリティのメインウィンドウをロックします。 コンピュータを離れるときは、セキュリティの理由でユーティリ ティを終了あるいはロックすることをおすすめします。「ロック」 をクリックするとメインウィンドウが閉じ、ログイン画面が現れ ます。メインウィンドウに戻るには管理者パスワードが必要になります。

#### 5.「アラート停止」

アラート発生時にアラート音が鳴った場合、このボタンをクリッ クすることで音を消すことができます。

6.「設定」

メニューにはカメラ設定、グローバル設定、スケジュール、バッ クアップ、バージョン情報などがあります。

#### ■共通コントロール機能

| _ ハードディスクステータス      |     |
|---------------------|-----|
| 使用: <u>61.%</u>     |     |
| フリースパース: 9953000 KB |     |
| 共通                  |     |
| 🌖 🗉 🗉 🛍 🎒 👘         |     |
|                     |     |
| PTZ DI/DO アラートメッセージ |     |
|                     |     |
|                     | C C |
| 1 2                 |     |
| e e                 |     |

これらの機能は選択されたチャンネルのみに対して反映されま す。

| ٩ | • | Ô | 1 |
|---|---|---|---|
|   |   |   |   |

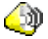

## 剑 「音量」

選択したチャンネルの音量を調整します。

### 🔳 「録画」

選択したチャンネルの映像を、手動録画します。

#### 🔳 「録画停止」

選択したチャンネルの録画を停止します。

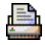

山 「印刷」

ウィンドウ内に表示されている画像を印刷できます。

# 「スナップショット」 選択したチャンネルの映像のスナップショットを撮ること ができます。スナップショットはビットマップ形式(.bmp) で保存されます。 スナップショットの保存場所は「設定メニュー」→「グローバ ル設定」の「スナップショット・ディレクトリ」で指定できま す。

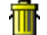

🎹 「ゴミ箱」

表示中のビデオチャンネルをゴミ箱ヘドラッグ&ドロップ することで、接続を切断できます。

音量、録画、録画停止、印刷、およびスナップショットの各機能 は同時に複数のカメラに適用できます。

#### 注意:マルチカメラ・コントロールの機能

PT7コントロール、音量、録画、録画停止、印刷、およびスナップシ ョットの各機能は、同時に複数のカメラに対して実行できます。 表示フレームから複数のカメラを選択するには、キーボードの 「CTRL」を押しながら追加選択します。複数カメラの選択は表示 エリアだけで、チャンネルエリア上ではできません。

#### ■ステータス・バー

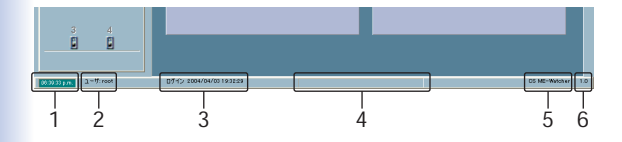

1.「時<mark>刻」</mark> 現在の時刻

2.「現在のログイン・ユーザ」 現在ログインしているユーザ名

3.「ログイン時間」 ログインした時刻

A.「ステータス・メッセージ」
 バックグラウンド・オペレーションのヒント(例えばデータベースの修復や、ロケーションなど)

5.「ソフトウェア名」 当ユーティリティの名称

**6.「ソフトウェア・バージョン」** 当ユーティリティのバージョン 7.スケジュール設定

モニタユーティリティのスケジューラを使って、カメラ映像の録 画タイミングを簡単に設定することができます。

スケジューラの特長

- ・使いやすいグラフィカル・インターフェース
- ・フレキシブルなスケジュール設定に対応
- ・各ビデオチャンネルごとにスケジーュル設定可能
- ・各ビデオチャンネルごとに9つまでのスケジュールをサポート
- ・自動の周期的な録画をサポート

# 7-1. スケジューラの起動

スケジュール設定可能

1. モニタユーティリティの「設定」→「スケジューラ」をクリック します。

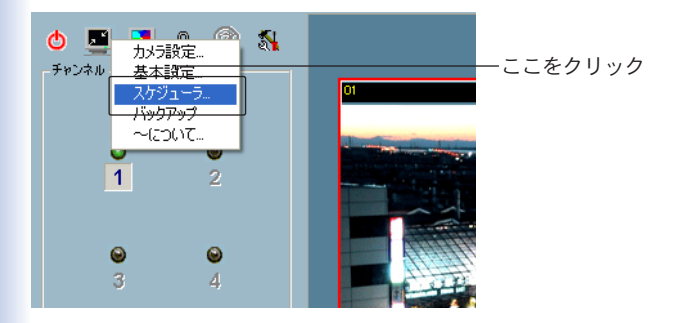

●注意:

スケジューラを起動する前に「カメラー覧に」一台以上のカメラが存在し ていることを確認してください。

# 7-2. スケジューラの各種機能

■概要

以下の図はスケジューラのレイアウトと各機能を示しています。

| (株式スケジュール)                                                                                                    | 3  |
|----------------------------------------------------------------------------------------------------|----|
| 770.2 49<br>7191 (1950)<br>(197) (197) (198)<br>(197) (198)<br>(197) (198) (197) (198)<br>(197) (197) (198)<br>(197) (197) (19 | —1 |
|                                                                                                    | —2 |
|                                                                                                    | —3 |
|                                                                                                    | —4 |

スケジューラのレイアウトは4つのメイン部分から成り立ってます。

1. ビデオチャンネル選択エリア

接続済みのカメラ(ビデオチャンネル)のIPアドレスおよび場所が 表示されています。ここでビデオチャンネルを選択してスケジュ ール設定に入ります。また、上部には一時的スケジュールを編 集・保存するためにスペースが設けられています。

2. プライマリースケジュール

曜日と時刻の設定、および開始/終了時間とイベントモードを指 定できます。

3. セカンドリースケジュール プライマリースケジュールの範囲外にあるスケジュールを設定し ます。セカンドリースケジュールはイベントモードベースのスケ ジュールとなります。

4. スケジューラ操作ボタン

設定または編集したスケジュールを操作するボタンが設けられて います。「閉じる」ボタンはスケジューラを終了するときに使用し ます。

#### ■設定項目の使い方

スケジューラの各部分の詳細について説明します。

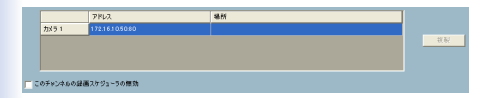

ビデオチャンネル選択エリアではカメラを選択します。チャンネ ルの列をクリックするとスジュールウィンドウが表示されます。 WEB設定画面にて場所が設定されている場合は、各ビデオチャ ンネルのIPアドレスとともにロケーションが表示されます。

●注意:

このエリアでは、選択されたビデオチャンネルを切り替えると変更が自 動で保存されます。

#### ■スジュール操作ボタン

スケジュール操作用に6つのボタンが設けられています。

○ 総統モード 読み込み 62C展す クリア 保存 名前をつびて保存 用いる

「読み込み」

選択されたビデオチャンネル用に、スケジュールファイルを読み 込みます。

●注意:

「ロード」を実行する前に編集中のスケジュールを保存してください。保 存しなかった場合は変更が失われますのでご注意ください。

「元に戻す」

設定を元に戻します。最後に保存した状態まで取り戻すことが可 能です。

「クリア」

編集中のスケジュールの設定をクリアします。

「保存」

編集中のスケジュールの設定を保存します。

「名前をつけて保存」

編集中のスケジュールを、デフォルト以外の名前で保存します。

「閉じる」

スケジューラを終了します。

# 7-3. プライマリー スケジュール

スケジュールを、曜日と時刻ベースで設定します。時刻設定と曜 日設定を組み合わせながら、柔軟なスケジュールを立てることが できます。

#### ■曜日設定

以下の図は曜日設定バーを示しています。

#### ●注意:

プライマリースケジュールの「毎日」オプションが選択されているときは、 曜日の指定はおこなえません。

| -プライマリー:   | スケジュ | ÷Ψ |   |     |      |   |        |   |          |
|------------|------|----|---|-----|------|---|--------|---|----------|
| 〇一度        |      |    |   |     |      | ¢ | •<br>• | ⊟ | 一曜日たカリック |
| <b>D</b> 月 | 火    | 水  | 木 | 金   | ±    |   | 00     | 0 | 唯日とクリック  |
|            |      |    |   |     |      |   |        |   |          |
|            |      |    |   |     |      |   |        |   |          |
| 開始         | 日暗   |    |   |     |      |   | _  °   | ) |          |
|            |      |    |   | €∽⊅ | ョン検知 | 0 |        | - |          |

■録画時間の指定および解除

目的の曜日をクリックし、マウスの左ボタンで下の白い設定バー で時間帯をマークします。設定は自動的に時刻設定バーに反映さ れます。マークを解除するにはマウスの右ボタンを使います。 設定は下のプルダウンリストにも自動で反映されます。

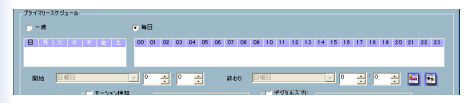

■時刻設定

以下の図は時刻設定バーを示しています。

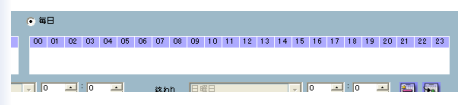

録画時間の指定は、時刻設定バーでもおこなえます。マウスの左 ボタンで設定バーをマークし、右ボタンでマークを解除します。 設定は自動的に曜日設定バーに反映されます。

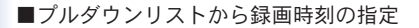

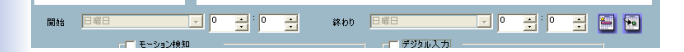

録画開始/終了時間は3つのフィールドによって指定します。

「開始」

録画開始を「曜日」、「時間」、「分」単位で指定します。

「終わり」

録画終了を「曜日」、「時間」、「分」単位で指定します。

●注意:

開始時間は終了時間より早くなければ設定が適用されません。

■スケジュールの適用および消去

録画開始/終了時間を設定した後、スケジュールを「一回」のみ実 行するか、あるいは「毎日」実行するように指定することができま す。「毎日」が指定されているときは、曜日の指定が不要になり、 曜日の選択ができなくなります。

最後に「適用」ボタンをクリックしてスケジュール情報を編集中の スケジューラに追加します。また、「消去」ボタンでスケジュール 情報をクリアできます。

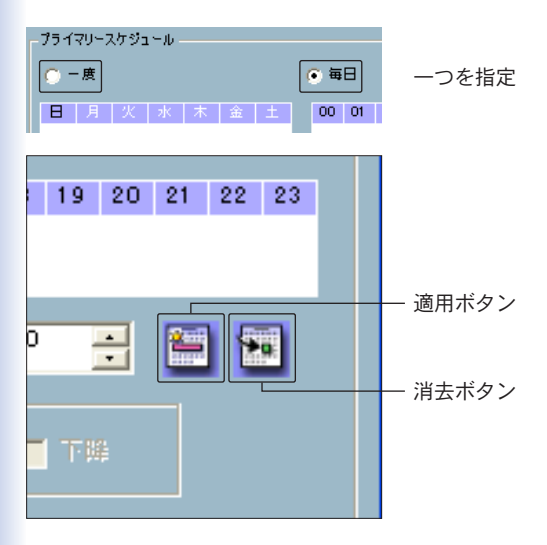

#### ●注意:

「適用」ボタンをクリックしない限りスケジュール情報は有効になりませ ん。スケジュール情報の設定が終わったら必ず「適用」をクリックし、情 報を編集中のスケジュールに追加してください。 モード選択エリアでは「イベントモード」、あるいは「継続モード」 を指定することができます。

| 開始 🗏                       | 曜日      |
|----------------------------|---------|
| <ul> <li>1ペントモー</li> </ul> | F کے ج  |
| 🔿 継続モード                    |         |
| プライマリースケジ                  | コールの範囲外 |

「イベントモード」

スケジュールで設定された時間内にイベントが発生したら録画開 始します。イベントは「モーション検知」と「デジタル入力」いずれ かを指定します。

・モーション検知

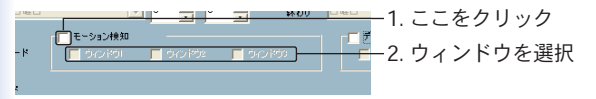

録画したい検出ウィンドウを選択します。

・デジタル入力

デジタル入力の条件は4つあり、録画を開始させる条件を選択し ます。

「高」

入力電圧が高くなると 条件になり、録画が開始されます。

「低」

入力電圧が低くなると条件になり、録画が開始されます。

「上昇」

入力電圧が上昇すると条件になり、録画が開始されます。

「下降」

入力電圧が下降すると条件になり、録画が開始されます。

#### ■継続モード

スケジュールで設定された時刻間に継続的に録画します。

# 7-4. セカンダリースケジュール

セカンダリースケジュールは、プリマリースケジュールで指定し た以外の時刻を示しています。イベントモードベースのスケジュ ールとなります。

#### ■スケジュールモード

| _ プライマリースケジュール・ | の範囲外であるセカンダ  | リースケジュール。-  |
|-----------------|--------------|-------------|
| ● 無効            |              |             |
|                 | ┌── モーション練知  |             |
| ○ イベントモード       | 📕 କର୍ଯ୍ୟାର୍ଶ | 📕 (540) M62 |
|                 |              |             |
| ○ 3件3古工 → k     |              |             |
|                 |              |             |

「無効」

セカンダリースケジュールを無効にします。

「イベントモード」

録画を開始させるイベントを指定します。イベントは「モーショ ン検知」と「デジタル入力」をいずれかを指定します。

| - プライマリースケジュール | の範囲外であるセカンダ | リースケジュール。— |
|----------------|-------------|------------|
| _              |             |            |
|                | ┌── モーション検知 |            |
| ACONE-R        | 📕 oro koi   | 📕 0-02 K02 |
|                |             |            |
| ○ 継続モード        |             |            |
|                |             |            |

#### ・モーション検知

| 「ジュールの範囲外であるセカンダリースケジュール。 |             |
|---------------------------|-------------|
|                           | ー1. ここをクリック |
|                           | -2. 条件を選択   |
| ķ                         |             |

録画したい検出ウィンドウを選択します。

#### ・デジタル入力

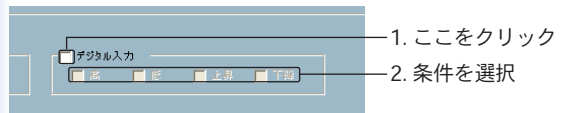

デジタル入力の条件は4つあり、録画を開始させる条件を選択し ます。

「高」

入力電圧が高くなると 条件になり、録画が開始されます。

「低」

入力電圧が低くなると条件になり、録画が開始されます。

「上昇」

入力電圧が上昇すると条件になり、録画が開始されます。

「下降」

入力電圧が下降すると条件になり、録画が開始されます。「継続 モード」

録画を継続的におこないます。

# 4.CS ME-Watcher再生 ユーティリティ

# 1. CS ME-Watcher再生の特長

CS ME-Watcher再生を使用することにより、録画した動画のデー タベースを簡単に閲覧・検索することができます。

#### CS ME-Watcher再生の表示モード

- 通常表示モード
- ・イベントプレビューモード

#### CS ME-Watcher再生の再生モード

- ・フルレンジ
- ・時間帯
- ・イベントのプレビュー

#### 強力な再生コントロール機能

- ・再生
- ・停止
- ·一時停止
- ・進める/早送り
- ・高速再生(×1~×16)
- ・スロー再生(/1~/16)

#### 便利な表示調整機能

- ・ズームイン(1:1~2.25:1)
- ・ズームアウト(1:1~1:2)
- ・フルスクリーン表示

#### 柔軟性に優れた検索機能

- ・ユーザ入力(フルレンジ~1秒)
- ・ズームイン(フルレンジ~10秒)
- ・ズームアウト(最大フルレンジまで)
- ・ページ検索
- ・フルレンジ

#### その他様々な機能

- ・AVIファイル変換
- ・BMPファイルスナップショット
- ・プリンタへ直接出力
- ・音量調整

#### システム制御機能

- ・ウィンドウ固定
- ・システム設定
- ・最小表示

#### その他の機能

- ·場所選択
- ・アラートウィンドウの選択

# 2. CS ME-Watcherモニタの起動

「CS ME-Watcher モニタ」の起動はCS ME-Watcherのランチャーを使います。詳細は第2章「CS ME-Watcherランチャー」を参照 してください。

●注意:

ユーティリティ起動時に「ユーザ名」と「パスワード」の入力画面が表示されたときは、「ユーザ名」に「root」、「パスワード」にユーティリティイン ストールのときに設定したパスワードを入力してください。詳細は第2 章「CS ME-Watcherランチャー」を参照してください。

# 3. CS ME-Watcher再生の各種機能

CS ME-Watcher再生にログインすると、以下のメインウィンド ウが表示されます。表示解像度は自動的に1024×768に変更され ます。

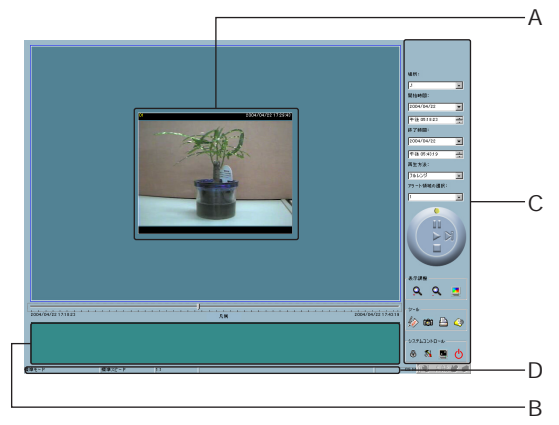

# メインウィンドウの構成: A 表示エリア B ヒストグラムエリア C コントロールエリア D ステータスエリア

■各エリアのレイアウトと機能性

各カメラのビデオ・データベースを3つの方法で表示することが できます。

- 1. 発生したイベント順
- 2. アラート順
- 3. 時間順

以下の図は時間順表示 (通常表示モード)を示します。

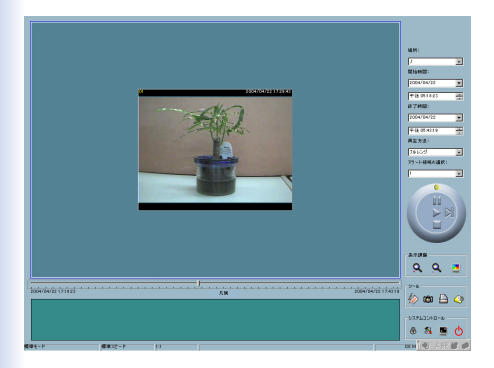

# 以下の図はイベント順の表示(イベントのプレビューモード)です。

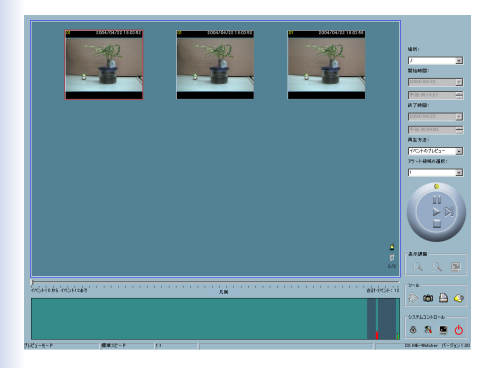

#### 「ヒストグラムエリア」

ヒストグラムエリアは対話式のコントロールです。イベントの時 間内の位置と、モーションの変化比率が確認できます。また、イ ベントヒストグラムエリア内でイベントの期間またはイベントグ ループ(複数のイベントを一括して)を選択し、表示エリアに表示 させることもできます。

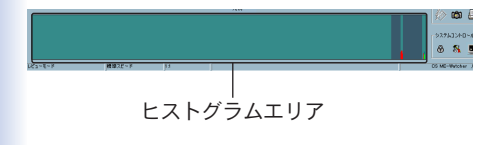

「コントロールエリア」

データベースを閲覧するのに必要なすべてセレクタおよびツール ボックスが含まれています。

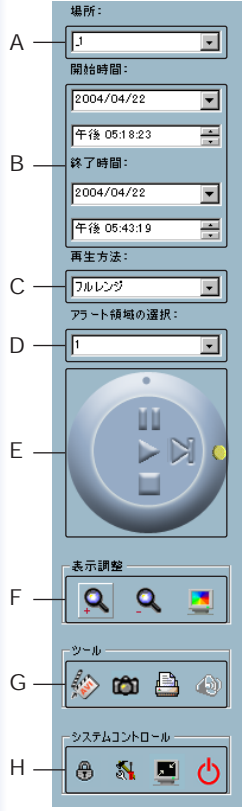

| A「場所」ロケーションセレクタ  |
|------------------|
| B「開始/終了時間」時間帯セレ  |
| クタ               |
| C「再生方法」再生方法セレクタ  |
| D「アラート領域の選択」アラー  |
| トエリアセレクタ         |
| Ε ジョグダイアル        |
| F 表示調整/レンジの調整    |
| G データ・エクスポート ツール |
| Η システムコントロール ツール |
|                  |

「ステータスエリア」

メインウィンドウの一番下に表示されます。表示モード、表示サ イズ、表示スピード、エクスポートファイル形式、およびエクスポ ートファイル名などの情報を示します。 「エリア選択インジケータ」

表示エリアが囲まれている青い枠が「エリア選択インジケータ」で す。マウスで表示エリア、またはヒストグラムを選択することで 「エリア選択インジケータ」を位置が変わります。表示エリア選択 時は、コントロールエリア内に「表示調整」ツールが表示されます。 ヒストグラムエリア選択時は、コントロールエリア内で「表示調整」 ツールが消え、かわりに「レンジの調整」ツールが表示されます。

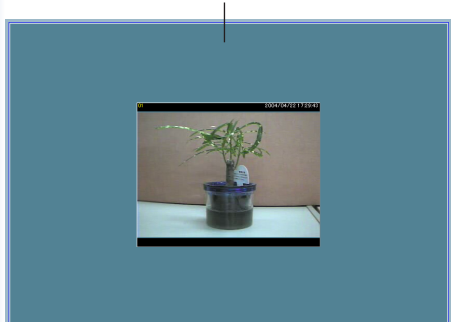

エリア選択インジケータ
「フレーム選択インジケータ」

イベントのプレビューモードでのみ表示され、イベントプレビュ ーフレームを囲む赤い枠として表示されます。フレームを選択し たら、コントロールエリアのジョグダイアルを使って、フレームの 再生ステータスをコントロールできます。

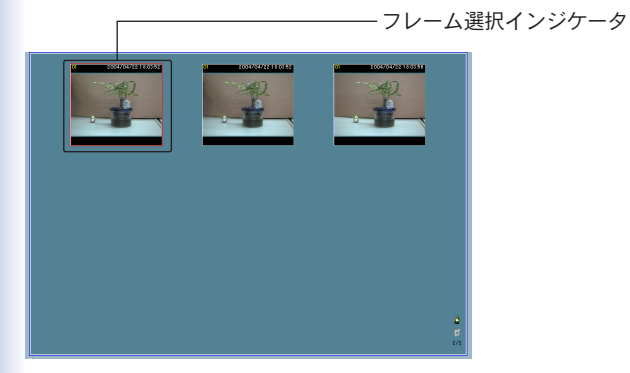

プルバーのインジケータを使って、選択された期間内でデータを 検索できます。インジケータをクリックまたはプルダウンして、 見たい時間に移動できます。そのとき表示中の動画はいったん停 止し、選択された時点から再生を開始します。動画が一時停止状 態である場合は、表示エリアに選択された時間ポイントが表示さ れますが、再生はされません。

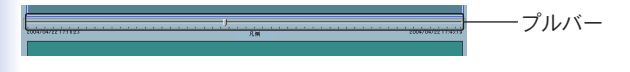

●注意:

■プルバーは、イベントプレビューモードでは動作しません。

4. システム設定

システムコントロールツールの「設定」をクリックします。

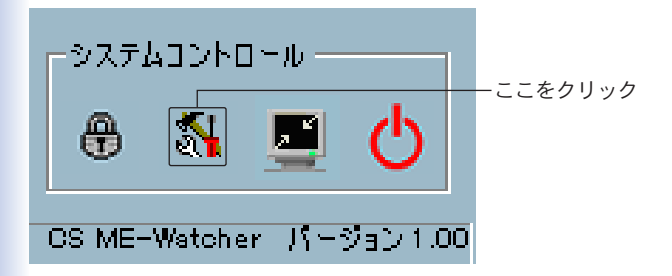

以下のような設定ダイアログが表示されます。

| 設定                                           | × |
|----------------------------------------------|---|
| データバースの保存場所:<br>DXX/ms505PCはRtoord           | 6 |
| AVIファイルの得存場所:<br>C当VirmssDBPCI¥AM            | 6 |
| スナップショットファイルの保存場所: D.WVmssDBPCI¥Snepshot     | 6 |
| AM コンプレッサ<br>AM フレームレート: 15 二<br>ビデオ圧縮モードを変更 |   |
| オーディオ圧縮モードを変更                                |   |
| - 変調モード                                      |   |
| C PAL C NTSD                                 |   |
| 「コントロールパネルの位置                                |   |
| C 5 6 5                                      |   |
| ок 🗶 ++>/2//                                 |   |

## 「データベースの保存場所」

モニタユーティリティで録画されたデータの保存場所を指定しま す。初期設定のままで問題なければ変更する必要はありません。

#### ●注意:

録画データが存在しない場所を指定すると、当ユーティリティが正常に動 作しませんのでご注意ください。

### 「AVIファイルの保存場所」

録画データをAVIファイルにエクスポートする際、データが保存 される場所を指定します。

# 「スナップショットファイルの保存場所」

スナップショットファイルを撮るとき、データが保存される場所 を指定します。

| 設定                         |                        | × |
|----------------------------|------------------------|---|
| データベースの保存場所:               | D¥V/mssDEPOl¥Record    | ۵ |
| AVIファイルの保存場所:              | 0.#VrmssDBPCI#AVI      | ۵ |
| スナップショットファイルの保存場所:         | D.¥VrmssDBPCI¥Snapshot | ۵ |
| AVI 1070-50<br>AVI70-60-1: | - ビデオ圧縮モードを変更          |   |
|                            | オーディオ圧縮モードを変更          |   |
| 変調モード                      |                        |   |
| C PAL                      | C NTSC                 |   |
| コントロールパネルの位置               |                        |   |
| C左                         | 6 右                    |   |
| <b>v</b>                   | ок 🔀 4+>20/            |   |

「AVIコンプレッサ」

AVIファイルの圧縮モードを変更できます。ただし、24ビットカ ラーのみ使用します。

AVI圧縮モード選択時は、ご使用コンピュータでサポートしてい る圧縮形式をオーディオおよびビデオ用に選べます。

●注意:

圧縮方法はコンピュータインストール時の設定に依存します。選択可能 な圧縮形式もご使用コンピュータによって異なります。

#### 「変調モード」

デフォルトではNTSCが選択されています。日本国内ではNTSC が使用されていますので変更する必要がありません。

●注意:

CS-MVXT01FのネットワークカメラはNTSCのみサポートしています。

「コントロールパネル位置」

コントロールエリアを、メインウィンドウの左または右側に表示 するように指定します。 5. 標準モード(シングルフレーム)

フレーム一つのみを表示する標準モードは、以下のいずれかの方 法で選択します。

- (1)「システムコントロール」の「設定」でデータベースのパスを変 更する
- (2)コントロールエリアの「場所」ロケーションセレクタで、別位置 を選択する
- (3)「再生方法」セレクタを「フルレンジ」に変更する
- (4)「再生方法」セレクタを「時間帯」に変更する

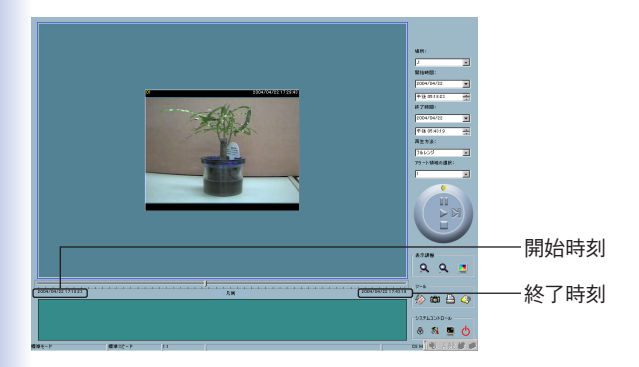

標準モードでは、「ページコントロール」を使用しませんが、その他のすべての機能が利用できます。同モードでは、プルバー下で期間の開始時刻および終了時刻がそれぞれ表示されます。

「ヒストグラムエリア」

ヒストグラムエリアにアクセスするには、カーソルでヒストグラ ムエリアを選択します。

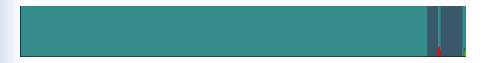

標準モードでは、ヒストグラムエリアがイベントの発生時間およ び動体検知の変動比率のみ示します。

特定の時間インターバールを見たいときは、マウスの左ボタンを 押したまま目的の部分をドラッグします。

マウスの左ボタンを離した時点で、選択した範囲がヒストグラム エリア全体に拡大されます。反転表示されている部分が、当ユー ティリティがこれから表示する新しい時間帯となります。

ドラッグせずにマウスの左ボタンをクリックすると、選択された 時点に移動して表示フレーム内にビデオを再生します。ヒストグ ラムの灰色の部分は、同時間帯にビデオデータが存在しないこと を示します。 6. プレビューモード(マルチフレーム)

プレビューモードは、「再生方法」セレクタを「イベントのプレビ ュー」に変更して選択します。同モードでは、イベントを引き起 こしたオブジェクトをリアルタイムの動画プレビューで確認でき ます。

プレビューモード中は、プルバー、エクスポートツールボックス 内の「トランスジューサ」と「表示ツールボックス」は使用できなく なります。プルバーの下には、表示中のイベントの数およびイベ ントの合計数をそれぞれ表示します。

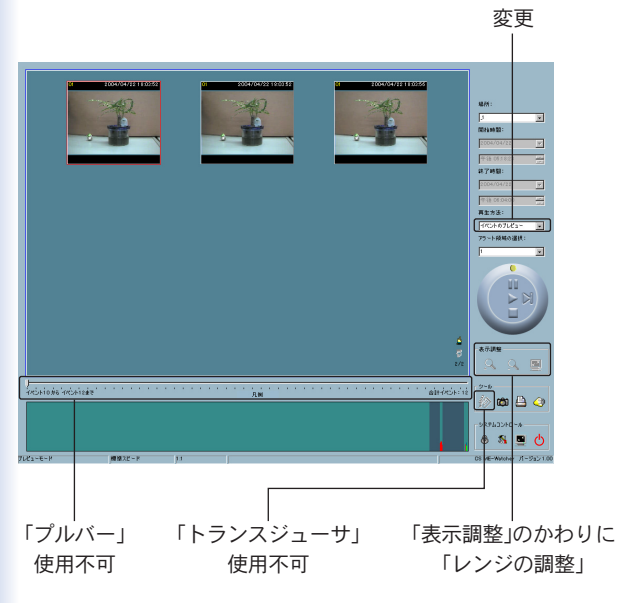

「イベントのプレビュー」に

表示イエリア内の9個のフレームは「ページ」と呼びます。各フレ ームは異なるイベントを含む10秒長のビデオシーケンスを1/2の スロー速度で表示します。

イベント数が9を超えたら、ページが複数になり、「ページアップ」/「ページダウン」ボタンを使ってイベントを一ページごとに参照できます。また、現在のページ番号とページの合計カウントが表示されます。

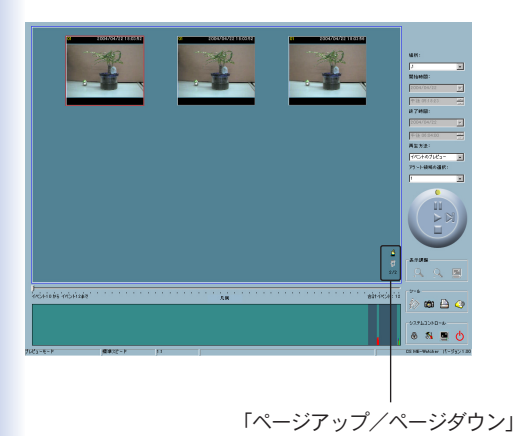

「ヒストグラムエリア」

ヒストグラムエリアにアクセスするには、カーソルでヒストグラ ムエリアを選択します。

プレビューモードでは、ヒストグラムエリアでイベントの発生時 間および動体検知の変動比率(赤い棒グラフ)が表示されるほか、 現在表示中のイベントが青い棒グラフで表示されます。マウスの 左ボタンを押したままドラッグすることで、反転表示部分を選択 できます。

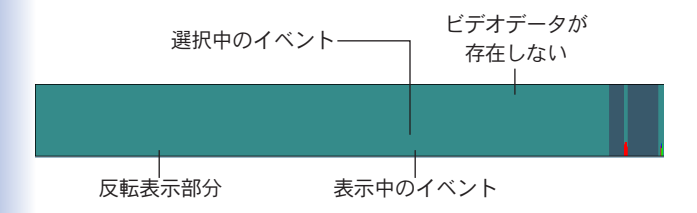

マウスの左ボタンを離した時点で、選択した範囲がヒストグラム エリア全体に拡大されます。反転表示されている部分が、当ユー ティリティがこれから表示する新しい時間帯となります。

ドラッグせずにマウスの左ボタンをクリックすると、選択された 時点に移動して表示フレーム内にビデオを再生します。

ヒストグラムの灰色部分は、同時間帯にビデオデータが存在しな いことを示します。 「ヒストグラムの色別表示(凡例)」

「凡例」ボタンをクリックすると、ヒストグラム内で使用する各色 の内容が表示されます。

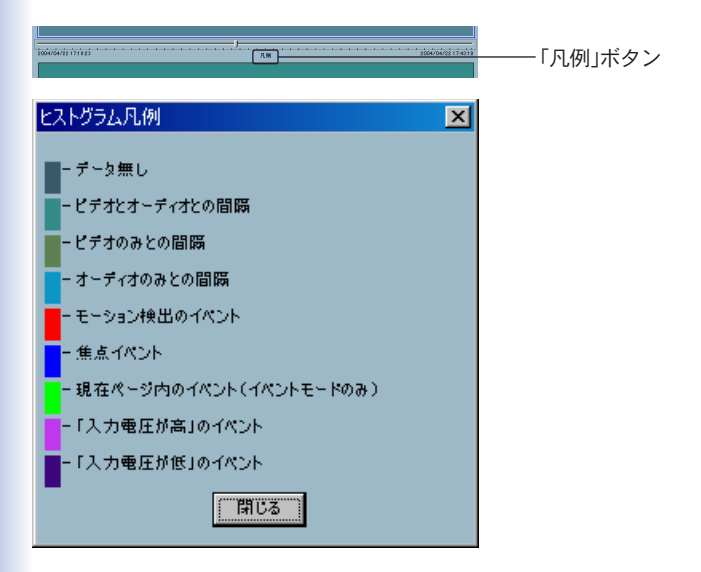

# 7. 各機能の使い方

コントロールエリア内に表示されている各機能の使い方を解説し ます。

「セレクタ」

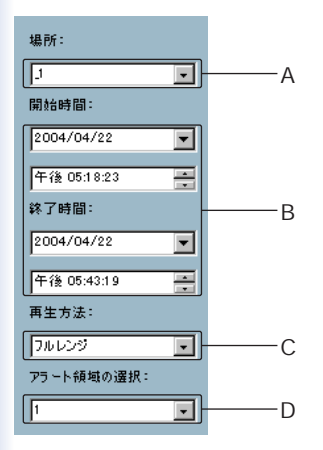

# A「場所」セレクタ

閲覧するカメラを選択します。表示される場所の情報は、モニタ ユーティリティ内のビデオチャネルに関連付けられている場所名 と同じものとなります。1つの場所に複数のデータベースが存在 する場合は、「再生インターバール選択」ダイアログが表示され、期 間を選択する必要があります。

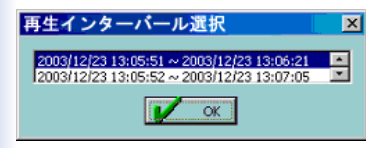

#### B 「開始/終了時刻」セレクタ

再生したいビデオの開始時間と終了時間を設定します。時刻を設 定してからジョグダイアルの「最初から再生」をクリックします、 表示エリアに新規期間のビデオの再生が始まり、開始/終了時間 の表示も更新されます。また、プルバーとヒストグラムエリアの 内容も変わります。選択された期間がデータベース上に存在しな い場合は、前回開始時間と終了時間が正しく選択された期間のビ デオが警告メッセージとともに表示されます。

#### ●注意:

■終了時間には、開始時間より大きい値を設定してください。

#### C「再生方式」セレクタ

・フルレンジ
選択中の「場所」のビデオが最初から終わりまで表示します。また、「開始/終了時刻」セレクタ内で変更しても反映されません。

・時間帯

「時間帯」を選ぶと、「開始/終了時間」セレクタで時刻が変更でき るようになります。時間帯を設定したらジョグダイアルの「最 初から再生」をクリックします。選択された期間のビデオが表 示されます。

・イベントプレビュー
標準モードからイベントプレビューモードに変更します。

再生ユーティリティは前回「時間帯」モードで指定された開始/終 了時間を記録しています。このため「時間帯」セレクタを変更して ほかの期間を閲覧する場合は、必ず「再生方式」セレクタで希望の モードをまず選択する必要があります。この操作をしないと再生 方法セレクタを最後に変更したときの期間に「時間帯」セレクタも 戻ってしまいます。

# D「アラート領域の選択」

「イベントのプレビュー」モードでは、1回につき1つの検出ウィ ンドウの情報のみ表示します。ほかの検出ウィンドウのイベント を見るときは「アラート領域の選択」で目的のウィンドウ番号に変 更してください。標準表示モードで、モーション検知が有効な場 合は「アラート領域の選択」の示す検出ウィンドウが赤い枠でハイ ライト表示されます。

●注意:

「場所」セレクタを変更したら、「アラート領域の選択」は初期状態でウィ ンドウ1に変更されます。 「再生コントロール」

再生のコントロール用に、使いやすいジョグダイアルを採用して います。「最初から再生」を除くすべてのボタンで、標準表示モー ドで表示中のフレームと、「イベントのプレビュー」モードで表示 中のフレームをコントロールできます。

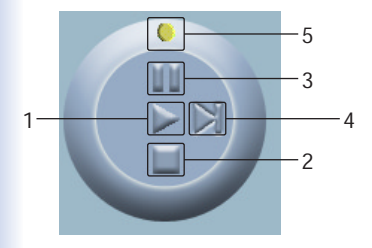

1. 最初から再生

「最初から再生」ボタンはインテリジェントなツールです。標準 モードでは、「再生」をクリックすると表示中のビデオを最初か ら再生します。「イベントプレビュー」モードでは、「時間帯」セ レクタを変更していない状態で「再生」をクリックすると選択中 のビデオを再度再生します。「時間帯」セレクタが変更されてい る状態でクリックすると、全フレームを再起動して新しく選択 された期間内の最初の9つのイベントを表示します。

2. 停止

表示中のビデオを停止します。「停止」ボタンをクリックすると、 ビデオの再生が最初から始まります。 3. 一時停止/再開

表示中のビデオを一時停止します。表示を再開するには再度同 ボタンをクリックします。

4. 早送り

ビデオを一時停止している間のみ使用できます。一回クリック するたびに、ビデオの次のフレームに進みます。

5. 高速再生、スロー再生

最高16倍までの高速再生と、最低1/16までのスロー再生をサ ポートしています。速度インジケータを動かすだけで速度を変 更できます。速度を上げるときはインジケータを時計回り方向 に動かし、速度を下げるときは逆方向に動かします。ステータ スエリアの2段目に現在設定されている速度が表示されます。 「表示調整」ツールボックス

マウスカーソルを表示エリアに移動すると、表示調整ツールボッ クスが表示されます。各ツールを使って、通常表示モードではビ デオの表示サイズを変更できます。

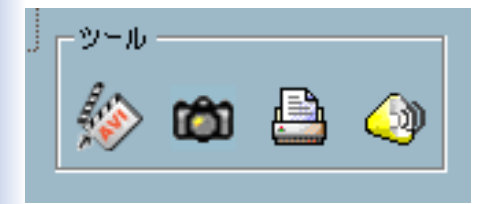

・ズームイン

「ズームイン」を一回クリックするたびに表示エリア内の画像が 12.5%大きくなって表示されます。表示エリアの大きさの制限 上、最大ズームイン比率はNTSCで2.25:1、PALで1.875:1 までです。画像の細部を表示したいときは、同ツールボックス 内の「フルスクリーン」をクリックしてください。

#### ●注意:

CS-MVXT01FのネットワークカメラはNTSCのみサポートしていま す。

・ズームアウト

「ズームアウト」を一回クリックするたびに表示エリア内の画像 が12.5%小さくなって表示されます。 場所および時刻情報を 完全に表示させるため、ズームアウト比率は最小で0.5:1までと なっています。

・フルスクリーン

フルスクリーンボタンをクリックすると、ビデオを全画面サイズに拡大します。元のサイズに戻るために、画面中どこかをダブルクリックするかキーボードのESCキーを押します。

「レンジの調整」ツール

マウスカーソルをアラートヒストグラムエリアに移動すると、 「表示ツールボックス」が、「レンジの調整」ツールボックスに変わ ります。「レンジの調整」の機能を使うことですばやく表示時間の 範囲を変更できます。

特定のカメラのビデオデータ全体中、どの期間も10秒単位で閲覧 できます。

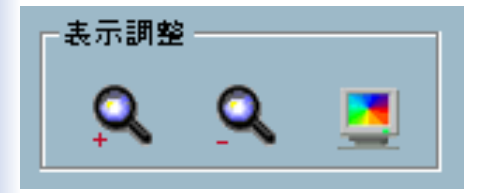

・ズームイン

「ズームイン」を一回クリックするたびに、再生中のビデオの期 間が中央部分で半分に縮小されます。なお最小期間は10秒とな ります。

プルバーおよびアラートヒストグラムウィンドウのスケールと 期間の開始・終了時間も変化します。「開始・終了時間」も新し い時刻を表示します。表示エリアには、変更後の開始時間から 新期間のビデオが表示されます。

・ズームアウト

「ズームアウト」を一回クリックするたびに、再生中のビデオの 期間が中央部分で倍に拡大されます。なお、拡大は開始時間・ 終了時間ともにデータベース全体の時間制限の範囲内までとな ります。

プルバーおよびアラートヒストグラムウィンドウのスケールと 期間の開始・終了時間も変化します。「開始・終了時間」も新し い時刻を表示します。表示エリアには、変更後の開始時間から 新期間のビデオが表示されます。 ・フルスクリーン

「再生方法」セレクタで「フルレンジ」を選択したときと同じ 効果を得られ、選択された場所のビデオが最初から終わりまで を表示します。

「メディア変換」ツールボックス

再生ユーティリティを使って、他メディアへのデータ・エクスポ ートができます。録画データをAVIファイルやBMPファイルに変 換したり、印刷したりできます。エクスポートしたデータは Windows Media Playerや他プログラム上で鑑賞できます。

●注意:

「標準」モードではすべてのエクスポート用ツールが使用できますが、 「プレビュー」モードでは、スナップショットと印刷機能のみ利用できま す。

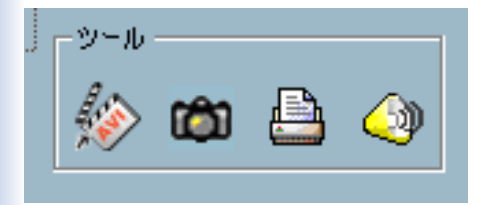

・トランスジューサ

表示中のビデオデータをAVIファイルに変換します。「トラン スジューサ」をクリックして変換中に再度同じボタンをクリッ クすると変換プロセスを中止できます。そのときは停止した時 点までのAVIファイルが作成されます。エクスポートされた AVIファイルのファイル名を自動的に作成し、ステータスエリ アの4段目に表示します。AVIファイルの品質を改善するため にビデオ形式を通常サイズに設定することをおすすめします。

# ・スナップショット

「スナップショット」をクリックすると、ビットマップ形式のス ナップショットを撮れます。

「通常表示」モードでは、表示中のイメージがビットマップとし てエクスポートされます。「プレビュー」モードでは、現在選択 されているイメージがエクスポートされます。ビッマップのサ イズはもとのイメージと同じとなります。スナップショットの ファイル名は自動的に作成され、ステータスエリアの4段目に 表示されます。

・印刷

「印刷」をクリックすると、表示中のイメージを印刷できます。

・音量

「音量」をクリックすると表示される以下のダイアログで音量 を調整できます。

また、「ミュート」のチェックをONにすることで無音に設定で きます。

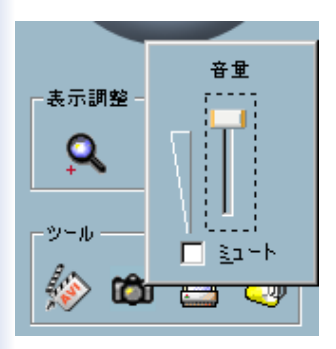

「システムコントロール」ツールボックス

「システムコントロール」ツールボックスは、「ウィンドウをロッ ク」、「設定」、「最小化」、および「終了」のボタンを含んでいます。

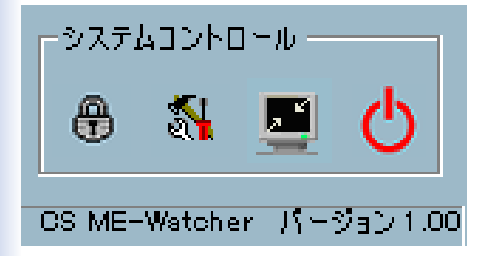

・ウィンドウをロック

コンピュータから離れるときは、セキュリティの関係上、再生 ユーティリティを終了するか、メインウィンドウをロックする ことをすすめます。

ロックボタンをクリックするとメインウィンドウに隠され、ロ グインダイアログが表示されます。メインウィンドウに戻るた めには管理者(root)パスワードを再度入力する必要があります。

・設定

設定ボタンをクリックすると設定ダイアログが表示されます。 詳細については、上記「設定」の項をご覧ください。

・最小化

最小表示ボタンをクリックすると再生プログラムは最小表示と なります。ユーティリティを再表示させるにはタスクバー上の 「CS ME-Watcher再生」をクリックするか、ランチャーから「再 生」を選択します。 ・終了

再生ユーティリティを終了します。AVIエクスポート処理中で あった場合は、まず処理が停止されます。